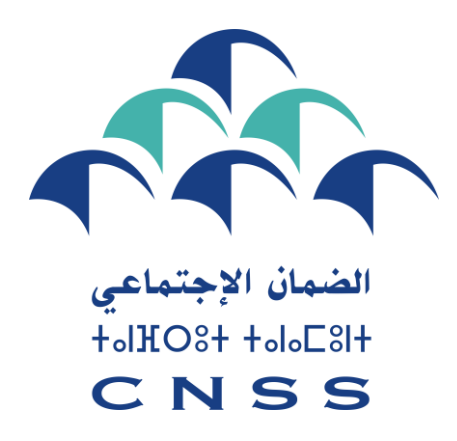

## **DISPOSITIF ELECTRONIQUE DE REMISE ET FACILITES DE PAIEMENT** DÉCISION DE MADAME LA MINISTRE DE L'ECONOMIE ET DES FINANCES

N° 05/2023 DU 17/10/2023

# **GUIDE D'UTILISATION**

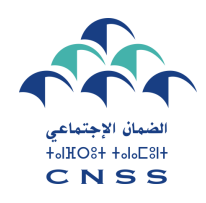

## INTRODUCTION

Dans le cadre de la mise en œuvre de la décision de Madame la Ministre de l'Economie et des Finances n° 05/2023 du 17/10/2023 prévoyant une remise provisoire partielle sur les majorations de retard, astreintes et frais de recouvrement relatifs aux créances de la CNSS se rapportant à la période 12/2024 et antérieur, la Caisse Nationale de Sécurité Sociale a réactivé l'espace Recouvrement dédié sur le portail Damancom « www.damancom.ma/recouvrement» afin de permettre aux affiliés de bénéficier de cette remise.

Le présent document constitue le manuel d'utilisation de l'espace Recouvrement.

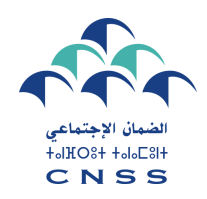

# **PREMIÈRE ÉTAPE**

## **ACCÈS AU SERVICE ÉLECTRONIQUE**

Pour accéder à l'espace Recouvrement, vous êtes invités à accéder au portail Damancom et choisir "Espace Recouvrement » ou directement au lien «www.damancom.ma/recouvrement»

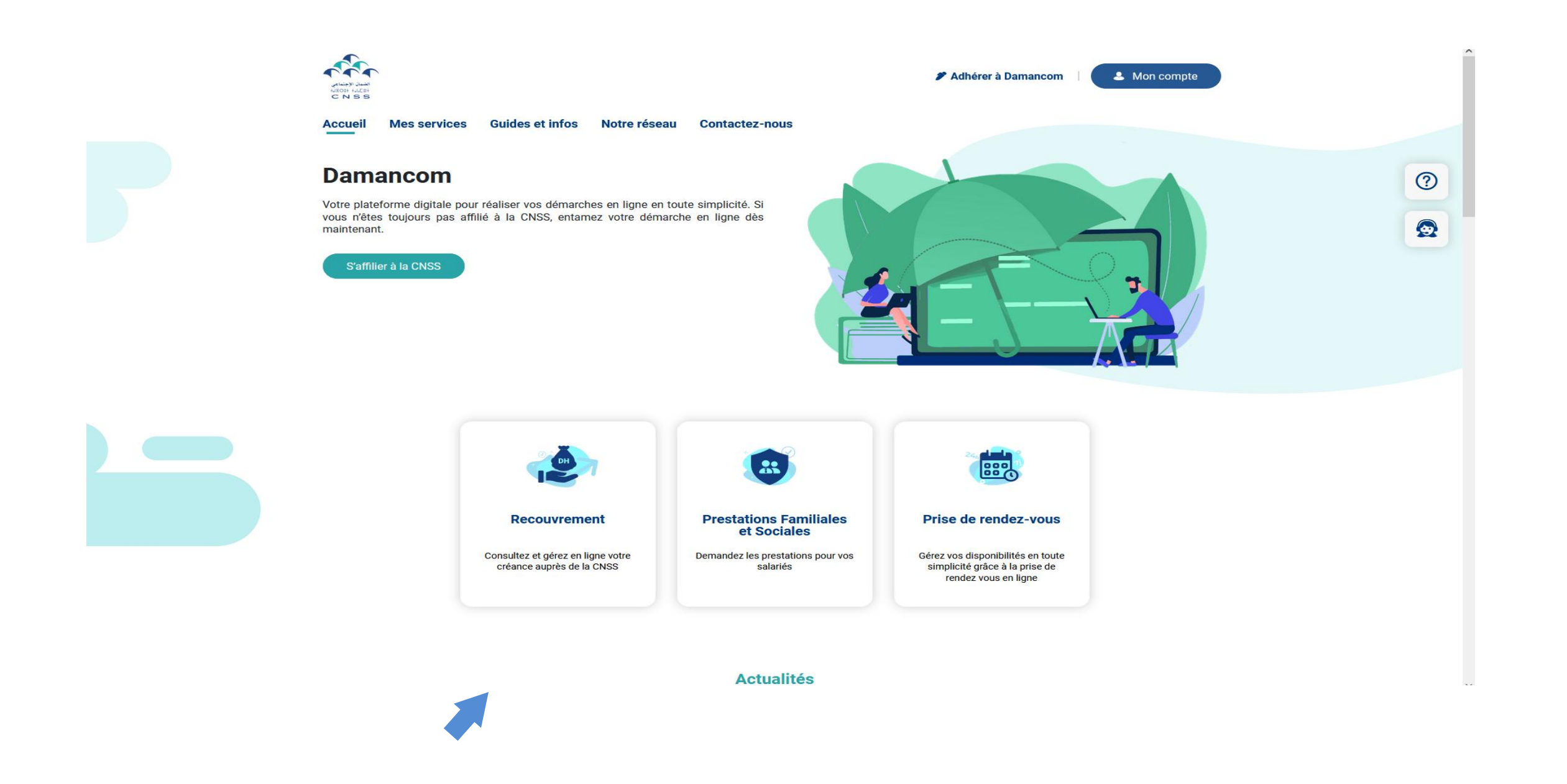

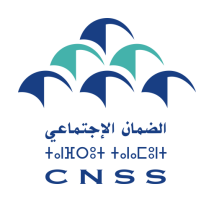

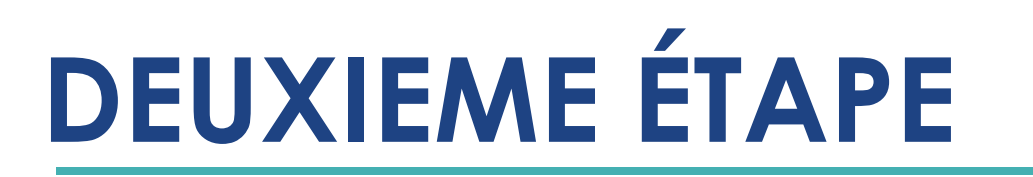

## AUTHENTIFICATION

Vous êtes invités par la suite à introduire le login et le mot de passe de votre compte Damancom .

| Portail DAMAN                                | СОМ                  | E |
|----------------------------------------------|----------------------|---|
|                                              | Login<br>Utilisateur |   |
|                                              | Mot de passe         |   |
| © Caisse Nationale de Sécurité Sociale - ⊤OL | IS DROITS RÉSERVÉS   |   |
|                                              |                      |   |
|                                              |                      |   |

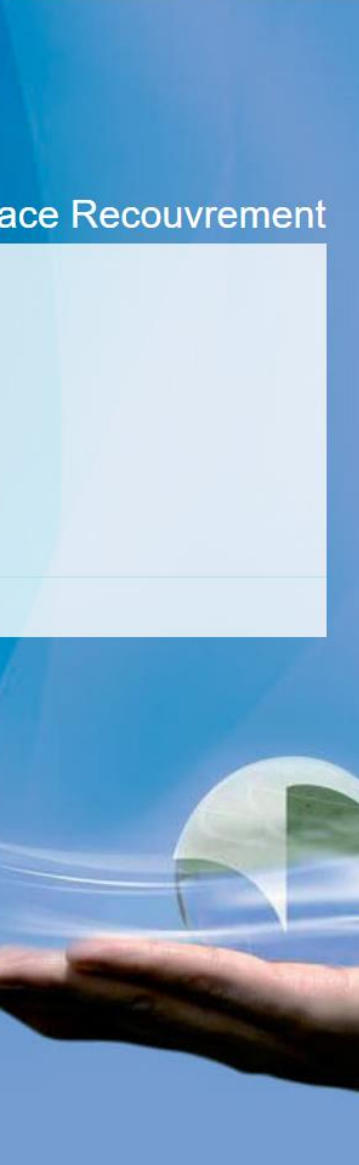

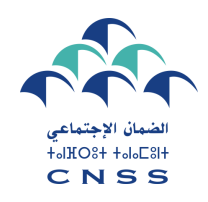

#### Demande de remise

Après l'authentification, cliquer sur nouvelle demande de remise pour formuler votre demande(\*).

| Portail DAM<br>Suivi des deman        | ANCOM<br>des de remise        |                        |                   |                       |                      | Esp              |
|---------------------------------------|-------------------------------|------------------------|-------------------|-----------------------|----------------------|------------------|
| Affilié Tout                          | ~                             | Type de la remise Tout | ~                 | Type de paiement Tout | <b></b>              | Situation Tout   |
| Numéro<br>d'affiliation<br>Chargement | Raison sociale ICE            | Date de la demande     | Type de la remise | Créance totale        | Montant de la remise | Type de paiement |
| © Caisse Nationale de Sécurité S      | ociale - TOUS DROITS RÉSERVÉS |                        |                   |                       |                      | -                |
|                                       |                               |                        |                   |                       |                      |                  |

(\*): Ce service est dédié aux affiliés n'ayant aucune demande de remise en cours. Le portail vous oriente les affiliés ayant des arrangements vers la perception.

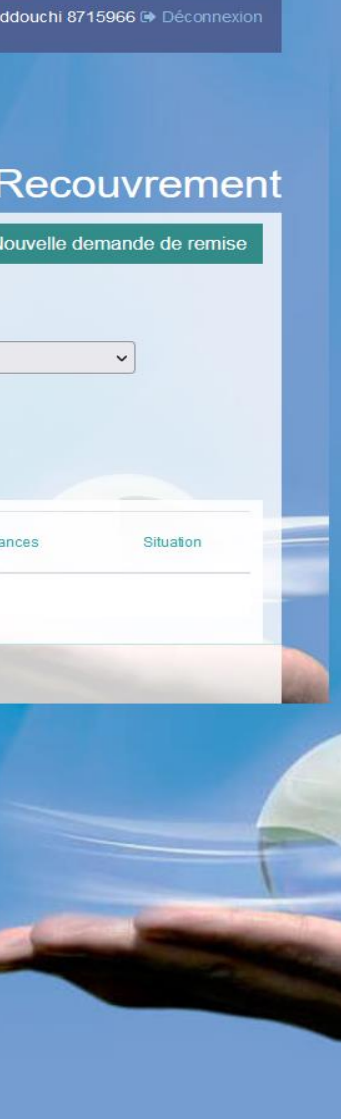

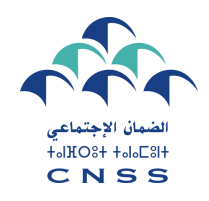

#### Identification du demandeur de la remise

Si vous disposez d'un compte groupe Damancom (plusieurs affiliations), l'espace Recouvrement vous affiche la liste des entreprises de votre compte. Il vous appartient de choisir l'affilié concerné par la demande de remise.

|                     | Choicir un affilià |                                         |
|---------------------|--------------------|-----------------------------------------|
|                     | Choisir un amilie  |                                         |
| nar 10 🗢 diámanta   |                    |                                         |
| Rendro Calification | A Namon Sociale    |                                         |
| XXX                 | XXXXXXX            |                                         |
| XXX                 | XXXXXX             | XXXXXXXXXXXXXX                          |
| XXX                 | XXXXXXX            |                                         |
| XXX                 | XXXXXX             |                                         |
| OXX                 | XXXXXXXXXXX        | XXXXXXXXXXXXXXXXXXXXXXXXXXXXXXXXXXXXXXX |
| DOOK                | XXXXXXX            | XXXXXXXXXXXXXXXXXXXXXXXXXXXXXXXXXXXXXXX |
| DOOX                | XXXXXX             | XXXXXXXXXXXXXXXXXXXXXXXXXXXXXXXXXXXXXXX |
| CXXX                | XXXXXXX            |                                         |
| XXX                 | XXXXXXX            |                                         |
|                     |                    |                                         |

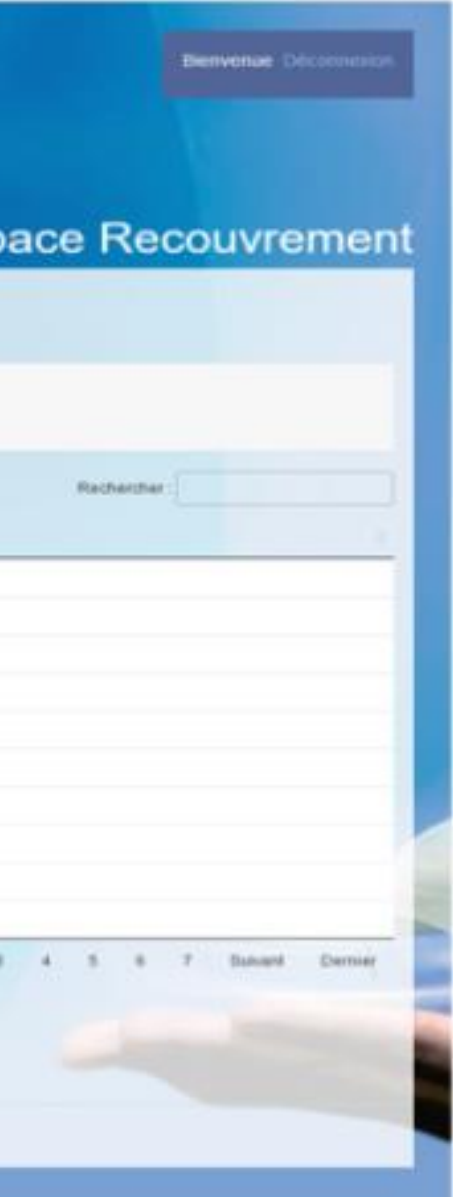

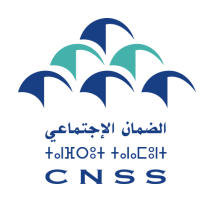

## TROISIÈME ÉTAPE Affichage de la créance Consolidée

Le portail vous affiche la situation consolidée de votre compte.

|                                                                                                    |                              | Pa                            | aramétrage de la remise                                                         |                               |                    |
|----------------------------------------------------------------------------------------------------|------------------------------|-------------------------------|---------------------------------------------------------------------------------|-------------------------------|--------------------|
| Raison sociale     XXXXX       Date situation de la créance     08/11/2023       Période début de la créance     196901 |                              |                               | Numéro d'affiliation<br>Date d'arrêt des pénalités<br>Période fin de la créance | XXXXX<br>08/11/2023<br>202311 |                    |
| Type de la remise<br>Remise suite à la décision ministérielle N° 05/2023 du 1                                           | 7/10/2023 💿                  |                               |                                                                                 |                               |                    |
| Créance globale                                                                                                    |                              |                               |                                                                                 |                               |                    |
| Principal                                                                                                    | Cotisations Sécurité Sociale | Assurance Maladie<br>3 714,61 | Taxe Formation Professionnelle<br>930.48                                        | AF à Reverser                 | Astreintes BDS RG# |
| Majorations de retard et astreintes                                                                                     | 8 060,29                     | 2 519,02                      | 649,41                                                                          | 0,00                          |                    |
| Frais de recouvrement                                                                                                   | 220,00                       | 65,00                         | 0,00                                                                            | 0,00                          |                    |
| Total créance                                                                                                    | 19 828,97                    | 6 298,63                      | 1 579,89                                                                        | 0,00                          | 1                  |
| Modalité de paiement                                                                                                    |                              |                               |                                                                                 |                               |                    |
| Modalité de palement                                                                                                    |                              |                               |                                                                                 |                               |                    |
| and a second second                                                                                                    |                              |                               |                                                                                 |                               |                    |
| RIB bancaire à utiliser                                                                                                 |                              |                               |                                                                                 |                               |                    |

| Total généra | Astreintes DAMANCOM TD/TP |
|--------------|---------------------------|
| 16 193,7     | 0.00                      |
| 11 228,7     | 0,00                      |
| 285,0        | 0,00                      |
| 27 707,4     | 0,00                      |
|              |                           |
|              |                           |
|              |                           |
|              |                           |
|              |                           |
|              |                           |

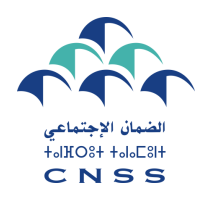

## Choix de la modalité de paiement

Vous êtes invités à choisir la modalité de paiement qui vous convient:

- ✓ Paiement intégral
- ✓ Paiement par acomptes (\*)

|                                                                                                    |                                                                             | P                                                              | ramétrage de la remise                                                         |                                               |                                                    |
|----------------------------------------------------------------------------------------------------|-----------------------------------------------------------------------------|----------------------------------------------------------------|--------------------------------------------------------------------------------|-----------------------------------------------|----------------------------------------------------|
| Raison sociale Date situation de la créance 08/11/2023<br>Période début de la créance 195901                                                                                                    |                                                                             |                                                                | Numéro d'affiliation<br>Date d'arrêt des pénaliti<br>Période fin de la créance | 6 00/11/2023<br>e 202311                      |                                                    |
| Type de la remise                                                                                                    |                                                                             |                                                                |                                                                                |                                               |                                                    |
| Remise suite à la décision ministérielle N° 05/2023                                                                                                    | du 17/10/2023 💿                                                             |                                                                |                                                                                |                                               |                                                    |
|                                                                                                    |                                                                             |                                                                |                                                                                |                                               |                                                    |
| Créance diobale                                                                                                    |                                                                             |                                                                |                                                                                |                                               |                                                    |
| Créance globale                                                                                                    |                                                                             |                                                                |                                                                                |                                               |                                                    |
| Créance globale                                                                                                    | Cotsations Sécurité Sociale                                                 | Assurance Maladie                                              | Taxe Formation Professionnelle                                                 | AF à Reverser                                 | Astremites BDS RGAMO                               |
| Principal                                                                                                    | Cotsations Sécurité Sociale<br>11 548,68                                    | Advurance Maladie<br>3714,61                                   | Taxe Formation Professionnelle<br>930,48                                       | AF à Reverser<br>0.00                         | Astraintes BDS RGAMO<br>0,00                       |
| Principal<br>Majorations de retard et astremtes                                                                                                    | Cotsations Sécurité Sociale<br>11 548,68<br>8 060,29                        | Assurance Malade<br>3714,61<br>2,619,02                        | Taxe Formation Professionnelle<br>930,48<br>649,41                             | AF à Revesse<br>0.00<br>0.00                  | Astremtes BDS RGAMO<br>0,00<br>0,00                |
| Créance globale<br>Principal<br>Majorationa de retard et astreintes<br>Frais de recouverment                                                                                                    | Cotsations Sécurité Sociale<br>11 548.68<br>8 040.29<br>220.00              | Assurance Malache<br>3 714,61<br>2 519,02<br>65,00             | Taxe Formation Professionnelle<br>930,48<br>649,41<br>9,00                     | AF à Reverser<br>0,00<br>0.00<br>0,00         | Astrontes BDS RGPMO<br>0.00<br>0.00                |
| Créance globale Principal Majorations de retard et astreintes Frais de recouverment Total créance                                                                                                    | Cotsations Sécurité Sociale<br>11 548,68<br>8 060,29<br>220,00<br>19 828,97 | Assurance Malade<br>3 714,61<br>2 519,02<br>65,00<br>6 298,63  | Taxe Formation Professionnelle<br>930,48<br>649,41<br>0,00<br>1 579,89         | AF à Reverser<br>0,00<br>0,00<br>0,00<br>0,00 | Astremes BDS RGAMO<br>0,00<br>0,00<br>0,00<br>0,00 |
| Créance globale<br>Principal<br>Majorations de retard et astreintes<br>Frais de recouverment<br>Total créance<br>Modalité de paiement                                                                                                    | Cotsations Sécurité Sociale<br>11 548,68<br>8 060,29<br>220,00<br>19 828,97 | Assurante Maladie<br>3 714,61<br>2 619,02<br>65,00<br>6 298,63 | Taxe Formation Professionnelle<br>930,48<br>649,41<br>0,00<br>1 679,89         | AF à Revesse<br>0.00<br>0.00<br>0.00<br>0.00  | Astremites EDS RGAMO<br>0.00<br>0.00<br>0.00       |
| Créance globale Principal Majorations de retard et astrentes Frais de recouvrement Total créance Modalité de paiement Paiement par acomptes 🛩                                                                                                    | Cottantons Sécurité Sociale<br>11 548,68<br>8 040,29<br>220,00<br>19 828,97 | Assurance Malache<br>3 714,61<br>2 519,02<br>65,00<br>6 298,63 | Taxe Formation Profes signments<br>930,48<br>649,41<br>0,00<br>1 579,89        | AF à Reverse<br>0,00<br>0,00<br>0,00<br>0,00  | Astrentes BD3 RGPMD<br>0,00<br>0,00<br>0,00        |
| Créance globale Principal Majorations de retard et astremtes Frais de recouverment Total créance Modalité de paiement Paiement par acomptes  Modalité de paiement Paiement par acomptes  Modalité de paiement Paiement par acomptes  Modalité de paiement Paiement par acomptes  Modalité de paiement | Cotsations Sécurité Sociale<br>11 548,68<br>8 060,29<br>220,00<br>19 828,97 | Assurante Maladie<br>3 714,61<br>2 619,02<br>65,00<br>6 298,63 | Taxe Formation Professionnelle<br>930,48<br>649,41<br>0,00<br>1 679,89         | AF à Revesse<br>0.00<br>0.00<br>0.00          | Astremites EDS RGAMO<br>0.00<br>0.00<br>0.00       |

(\*) en cas de choix de paiement par acompte, le portail vous informe de l'obligation de déposer les garanties suffisantes auprès de votre perception. Pour continuer le dépôt de votre demande de bénéfice, vous devez accepter cette condition.

| ce Rec          | ouv    | rement                                                                                                    |
|-----------------|--------|----------------------------------------------------------------------------------------------------|
|                 |        |                                                                                                    |
|                 |        |                                                                                                    |
|                 |        |                                                                                                    |
|                 |        |                                                                                                    |
|                 |        |                                                                                                    |
|                 |        |                                                                                                    |
|                 |        |                                                                                                    |
|                 |        |                                                                                                    |
|                 |        | -                                                                                                    |
| INTER DAMAINCOM | - Phil | Tutal général                                                                                                    |
|                 | 0,00   | 16 193,77                                                                                                    |
|                 | 0.00   | 285.00                                                                                                    |
|                 | 0.00   | 27 707,49                                                                                                    |
|                 | 1775   |                                                                                                    |
|                 |        |                                                                                                    |
|                 |        | 1.0                                                                                                    |
|                 |        | and the second second s |
|                 |        |                                                                                                    |
|                 |        | and the second second se                                                                                                    |

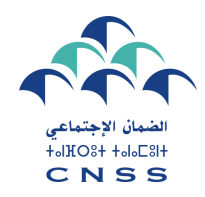

## Choix du compte Bancaire

Sélectionner le compte bancaire qui sera objet de prélèvements automatiques dans le cadre de la remise

|                                                                                                    |                                                                               | F                                                              | aramétrage de la remise                                                       |                                               |                                                       |
|----------------------------------------------------------------------------------------------------|-------------------------------------------------------------------------------|----------------------------------------------------------------|-------------------------------------------------------------------------------|-----------------------------------------------|-------------------------------------------------------|
| Raison sociale         XXXXX           Date situation de la créance         08/11/2023           Période début de la créance         196901                                |                                                                               |                                                                | Numéro d'affiliation<br>Date d'arrêt des pénalté<br>Période fin de la créance | XXXXX<br>s 08/11/2023<br>s 202311             |                                                       |
| Type de la remise                                                                                                    |                                                                               |                                                                |                                                                               |                                               |                                                       |
| temise suite à la décision ministérielle N° 05/2023                                                                                                    | 1 du 17/10/2023 💿                                                             |                                                                |                                                                               |                                               |                                                       |
|                                                                                                    |                                                                               |                                                                |                                                                               |                                               |                                                       |
|                                                                                                    |                                                                               |                                                                |                                                                               |                                               |                                                       |
| Créance globale                                                                                                    |                                                                               |                                                                |                                                                               |                                               |                                                       |
| Créance globale                                                                                                    | Colisations Sécurité Sociale                                                  | Assurance Maladie                                              | Taxe Formation Professionnelle                                                | AF à Reverser                                 | Astreintes EDS RGIAMO                                 |
| Principal                                                                                                    | Cotisations Sécurité Sociale<br>11 548,58                                     | Assurance Maladie<br>3 714,61                                  | Taxe Formation Professionnelle<br>930,48                                      | AF à Reverser<br>0,00                         | Astreintes EDS RG/AMO<br>0,00                         |
| Principal<br>Majorations de retard et astreintes                                                                                                    | Cotis ations Décurité Sociale<br>11 548,68<br>8 050,29                        | Assurance Maladio<br>3 714,61<br>2 519,02                      | Taxe Formation Professionnelle<br>930,48<br>649,41                            | AF à Reverser<br>0,00<br>0,00                 | Astreintes BDS RGIAMO<br>0.00<br>0.00                 |
| Créance globale Principal Majorations de retard et astreintes Frais de recouvrement                                                                                        | Colisations Sécurité Sociale<br>11 548,68<br>8 060,29<br>220,00               | Assurance Maladio<br>3 714,61<br>2 519,02<br>65,00             | Taxe Formation Professionnelle<br>930,48<br>649,41<br>0,00                    | AF à Reverser<br>0,00<br>0,00<br>0,00         | Astreintes BOS RGIAMO<br>0,00<br>0,00                 |
| Créance globale Principal Majorations de retard et astreintes Frais de recouvrement Total créance                                                                          | Collisations Sécurité Sociale<br>11 548,68<br>8 060,29<br>220,00<br>19 828,97 | Assurance Maladio<br>3 714,61<br>2 519,02<br>65,00<br>6 298,63 | Taxe Formation Professionnelle<br>930,48<br>649,41<br>0,00<br>1 579,89        | AF à Reverser<br>0,00<br>0,00<br>0,00<br>0,00 | Astreintes BDS RGIAMO<br>0.00<br>0.00<br>0.00         |
| Créance globale Principal Majorations de retard et astreintes Frais de recouvrement Total créance Modalité de paiement                                                     | Cots atons Sécurité Sociale<br>11 548,68<br>8 060,29<br>220,00<br>19 828,97   | Assurance Maladie<br>3 714,61<br>2 519,02<br>65,00<br>6 290,63 | Taxe Formation Professionnelle<br>930,48<br>649,41<br>0,00<br>1 579,89        | AF à Reverser<br>0,00<br>0,00<br>0,00<br>0,00 | Astreintes BDS RGIAMO<br>0.00<br>0.00<br>0.00         |
| Créance globale Principal Majorations de retard et astreintes Frais de recouvrement Total créance Modalité de paiement Paiement par acomptes 👻                             | Colisations Sécurité Sociale<br>11 548,58<br>8 060,29<br>220,00<br>19 828,97  | Assurance Maladie<br>3 714,61<br>2 519,02<br>65,00<br>6 298,63 | Taxe Formation Professionnelle<br>930,48<br>649,41<br>0,00<br>1 579,89        | AF à Reverser<br>0,00<br>0,00<br>0,00         | Astreintes EDS RGIAMO<br>0,00<br>0,00<br>0,00<br>0,00 |
| Créance globale  Principal Majorations de rotard et astreintes  Frais de recouvrement Total créance  Modalité de paiement Paiement par acomptes 💌  RIB bancaire à utiliser | Colisations Sécurité Sociale<br>11 548.68<br>8 060.29<br>220.00<br>19 828.97  | Assurance Maladio<br>3 714,61<br>2 519,02<br>65,00<br>6 290,63 | Taxe Formation Professionnelle<br>930,48<br>649,41<br>0,00<br>1 579,89        | AF à Reverser<br>0,00<br>0,00<br>0,00         | Astreintes EDS RG/MO<br>0,00<br>0,00<br>0,00          |

|                           | _             |
|---------------------------|---------------|
|                           |               |
|                           |               |
|                           |               |
|                           |               |
|                           |               |
|                           |               |
| Astreintes DAMANCOM TD/TP | Total général |
| 0,00                      | 16 193,77     |
| 0.00                      | 11 228,72     |
| 0.00                      | 285,00        |
| 0,00                      | 27 707,49     |
|                           |               |
|                           | 1             |
|                           | -             |
|                           |               |
|                           |               |
|                           | Connect       |
|                           | Suivant       |

#### ace Recouvrement

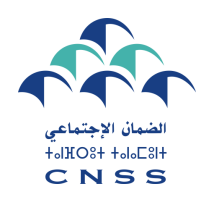

## Simulation de la remise – cas paiement intégral

Dès confirmation de la modalité de paiement et du compte bancaire, l'espace Recouvrement vous affiche la simulation du montant à payer ainsi que les taux de remise accordés.

| ortail DAMANCOM                                                                                                    |                                                                                                    |
|----------------------------------------------------------------------------------------------------|----------------------------------------------------------------------------------------------------|
|                                                                                                    | Simulation de la demande de remise                                                                      |
| Raison sociale     XXXXX       Date situation de la créance     08/11/2023       Période début de la créance     195901 | Numéro d'affiliation XXXXX<br>Date d'arrêt des pénalités 08/11/2023<br>Période fin de la créance 202311 |
| Récapitulatif                                                                                                    |                                                                                                    |
| Créance totale                                                                                                    |                                                                                                    |
| Créance en principal                                                                                                    |                                                                                                    |
| Penalités et frais de recouvrement                                                                                      |                                                                                                    |
| Taux de la remise sur les penalités et frais de recouvrement                                                            |                                                                                                    |
| Astreintes                                                                                                    |                                                                                                    |
| Taux de la remise sur les astreintes                                                                                    |                                                                                                    |
| Montant de la remise                                                                                                    |                                                                                                    |
| Montant à payer                                                                                                    |                                                                                                    |
| J'ai lu et raccepte les conditions générales d'utitisation                                                              |                                                                                                    |
|                                                                                                    |                                                                                                    |

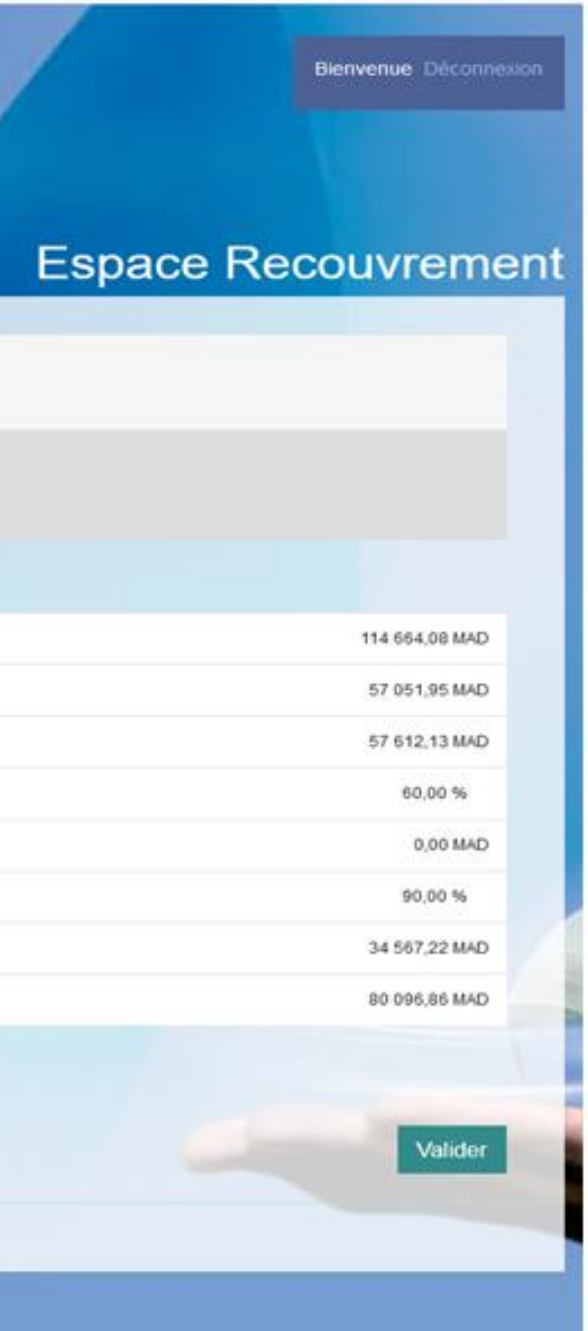

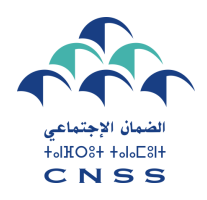

## TROISIÈME ÉTAPE Acceptation des conditions générales

Pour valider le paiement intégral, veuillez accepter les conditions générales pour le bénéfice de la remise.

| La Caisse Nationale de Sécurité Sociale                                  | Conditions générales                                                                                                    | الشروط العامة                                                                                                    |
|--------------------------------------------------------------------------|----------------------------------------------------------------------------------------------------|----------------------------------------------------------------------------------------------------|
| Le devoir de vous protéger                                               | En cas de non paiement de la créance après remise, la<br>demande sera annulée et la totalité des montants objet de<br>remise sera réintégrée.<br>Je donne mon consentement pour adopter le même procédé de<br>prélèvement automatique utilisé pour le paiement des<br>cotisations dues et générées au niveau du Portail Damancom,<br>afin d'effectuer le règlement de la créance après remise.<br>J'accepte toutes les conditions d'octroi de la remise gracieuse<br>et m'engage à les respecter sous peine de perte du droit à cette<br>remise. | في حالة عدم أناء الدين بعد الإعفاء، فإن طلبكم سيصبح لاعيا و سيتم إعادة إنماج مجموع المبالغ.<br>موجنوع المصم<br>أعطى مراققي لإعتماد نفس الطريقة المتبعة للإقتطاع الأولوماتيكي المستعمل لأداء الإشتراكات<br>المستحقة التي تم إقرار ما بيوابة "ضمائكم"، و ذلك لأذاء الذين بعد المصم<br>أوافق على جميع شروط الإعفاء و ألتزم باحترامها تحت طائلة فقدان الحق في الإستفادة منها. |
| Raison sociale IQIQEN<br>Date situation de la créance 08/11/2023         |                                                                                                    | Accepter Fermer                                                                                                    |
| Récapitulatif                                                            |                                                                                                    |                                                                                                    |
| Créance totale                                                           |                                                                                                    |                                                                                                    |
| Créance en principal                                                     |                                                                                                    |                                                                                                    |
| Penalités et frais de recouvrement                                       |                                                                                                    |                                                                                                    |
| Taux de la remise sur les penalités et frais de recouvrement             |                                                                                                    |                                                                                                    |
| Astreintes                                                               |                                                                                                    |                                                                                                    |
| Taux de la remise sur les astreintes                                     |                                                                                                    |                                                                                                    |
| Montant de la remise                                                     |                                                                                                    |                                                                                                    |
| Montant à payer                                                          |                                                                                                    |                                                                                                    |
| ✓ J'ai lu et j'accepte les conditions générales d'utilisation<br>Annuler |                                                                                                    |                                                                                                    |

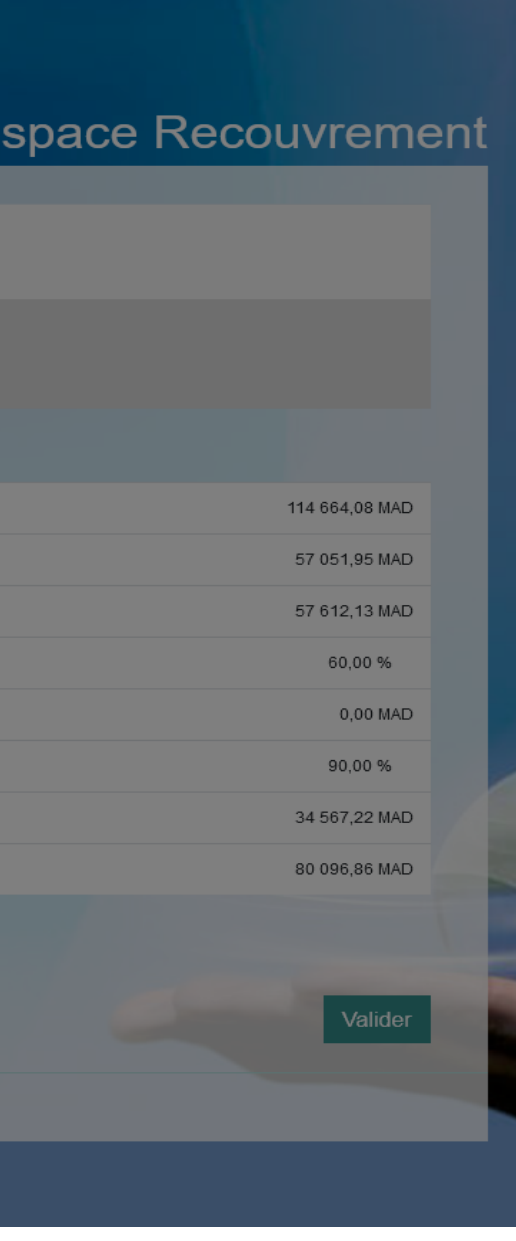

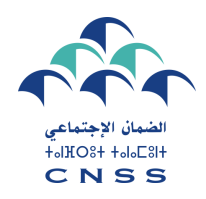

## Validation de la demande de remise

Puis valider votre demande de remise.

| Royaume du Maroc<br>La Caisse Nationale de Sécurité Sociale<br>Le devoir de vous protéger            |                                                                                                    |  |
|----------------------------------------------------------------------------------------------------|----------------------------------------------------------------------------------------------------|--|
|                                                                                                    | Simulation de la demande de remise                                                                     |  |
| Raison sociale XXXX<br>Date situation de la créance 08/11/2023<br>Période début de la créance 196901 | Numéro d'affiliation XXXX<br>Date d'arrêt des pénalités 08/11/2023<br>Période fin de la créance 202311 |  |
| Récapitulatif                                                                                        |                                                                                                    |  |
| Créance totale<br>Créance en principal<br>Penalités et frais de recouvrement                         | Validation Est-ce que vous confirmez vos choix ? Annuler Confirmer                                     |  |
| Taux de la remise sur les penalités et frais de recouvrement                                         |                                                                                                    |  |
| Astreintes                                                                                           |                                                                                                    |  |
| Taux de la remise sur les astreintes                                                                 |                                                                                                    |  |
| Montant à payer                                                                                      |                                                                                                    |  |
| Jai lu et j'accepte les conditions générales d'utilisation                                           |                                                                                                    |  |
| © Caisse Nationale de Sécurité Sociale - TOUS DROITS RÉSERVÉS                                        |                                                                                                    |  |

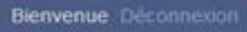

#### Espace Recouvrement

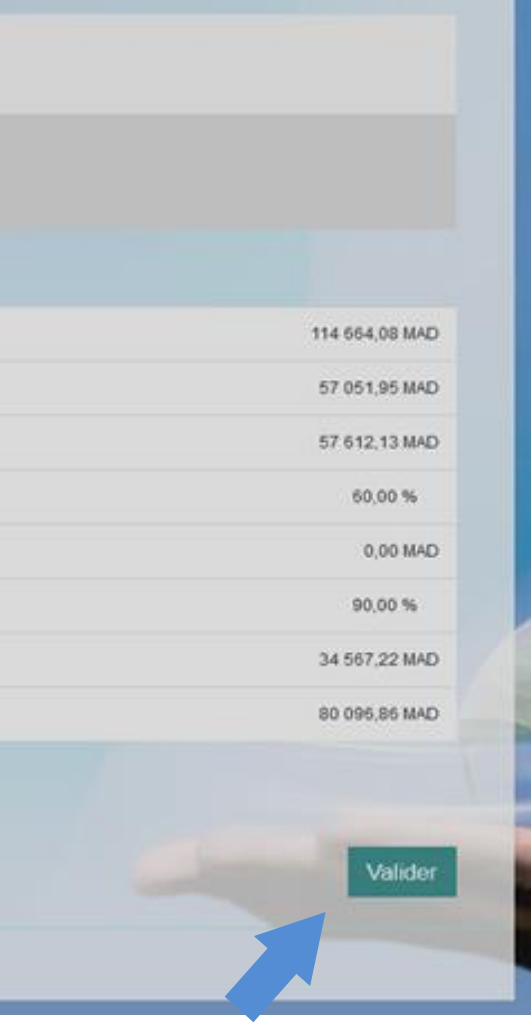

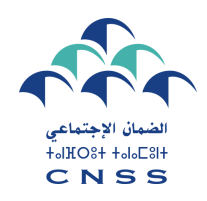

## Prise en charge de la demande de remise

En cas de paiement intégral, le prélèvement bancaire sera opéré le 10 du mois suivant la date de validation de votre demande.

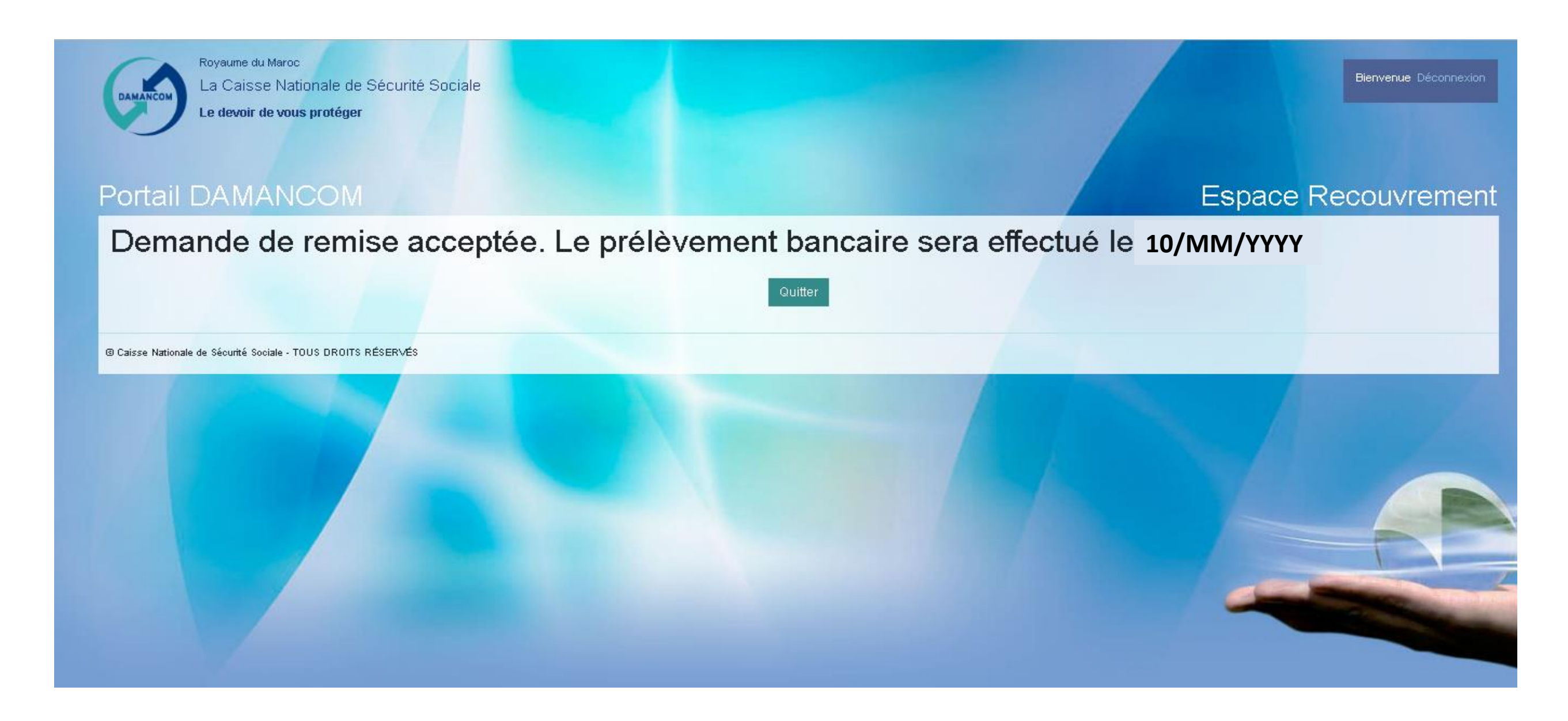

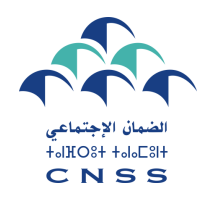

## Simulation de la remise – cas paiement par acomptes

En cas de paiement par acomptes, vous êtes invités à introduire les informations suivantes :

- ✓ Montant de l'avance.
- ✓ Nombre d'échéances sollicité : en déplaçant le curseur ou en cliquant sur les signes + ou -

| ortail DAMANCOM                                                                                                    |                                                                                                    |        |
|----------------------------------------------------------------------------------------------------|----------------------------------------------------------------------------------------------------|--------|
|                                                                                                    | Simulation de la demande de remise                                                                     |        |
| Raison sociale     XXXX       Date situation de la créance     08/11/2023       Période début de la créance     196901 | Numéro d'affiliation XXXX<br>Date d'arrêt des pénaittés 08/11/2023<br>Période fin de la créance 202311 |        |
| Récapitulatif                                                                                                    |                                                                                                    |        |
| Créance totale :                                                                                                    | 4 319,91 MAD                                                                                           |        |
| Montant de l'avance :                                                                                                  |                                                                                                    |        |
| Nombre des échéances :                                                                                                 |                                                                                                    | 6 mois |
| Périodicité :                                                                                                    | Mensuelle 👻                                                                                            |        |
| Jai lu et j'accepte les conditions générales d'utilisation                                                             |                                                                                                    |        |
| Annuler                                                                                                    |                                                                                                    |        |

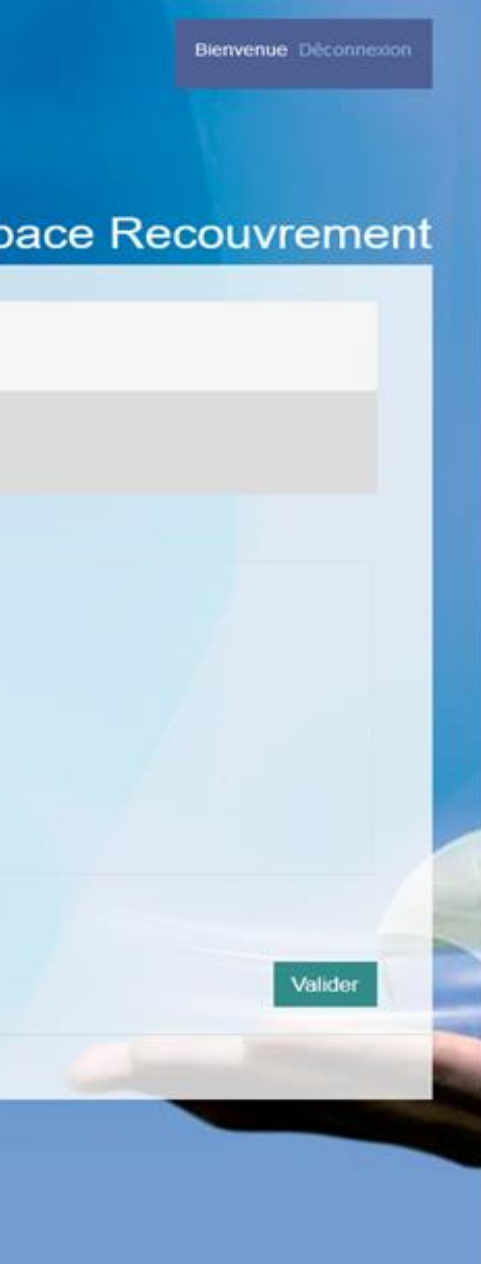

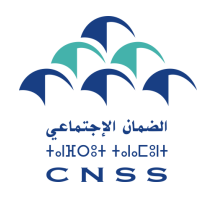

## Simulation de la remise

Puis vous cliquez sur « Simuler » pour simuler votre remise.

| ortail DAMANCOM                                                                                      |      |                                                                                                    |        |
|----------------------------------------------------------------------------------------------------|------|----------------------------------------------------------------------------------------------------|--------|
|                                                                                                    |      | Simulation de la demande de remise                                                                     |        |
| Raison sociale XXXX<br>Date situation de la créance 08/11/2023<br>Période début de la créance 196901 |      | Numéro d'affiliation XXXX<br>Date d'arrêt des pénalités 08/11/2023<br>Période fin de la créance 202311 |        |
| Récapitulatif                                                                                        |      |                                                                                                    |        |
| Créance totale :                                                                                     |      | XXXX                                                                                                   |        |
| Montant de l'avance :                                                                                | 5000 |                                                                                                    |        |
| Nombre des échéances :                                                                               |      |                                                                                                    | + 2 mo |
| Périodicité :                                                                                        |      | Mensuelle v<br>Simuler                                                                                 |        |
| Jai lu et faccepte les conditions générales dublisation                                              |      |                                                                                                    |        |
|                                                                                                    |      |                                                                                                    |        |

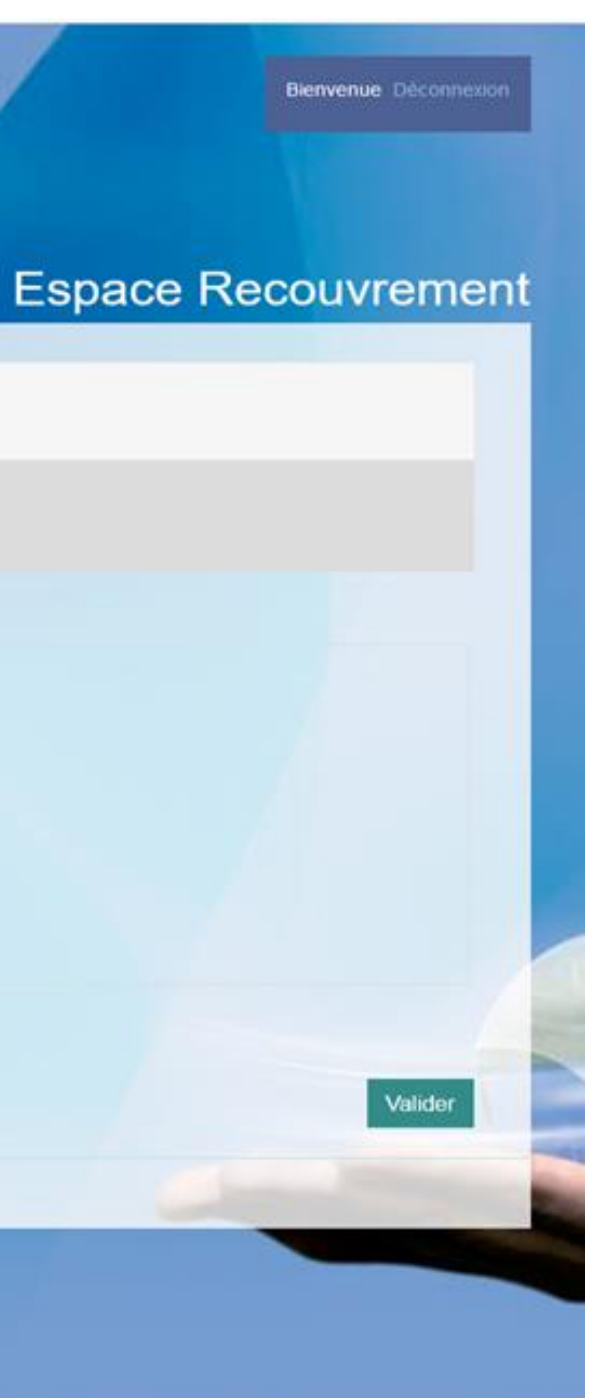

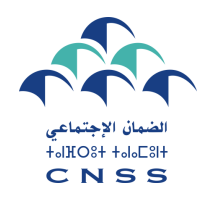

#### Simulation de la remise

L'espace Recouvrement vous affiche la simulation de votre remise ainsi que les taux de remise accordés.

| Du : 196901 Au : 202311                       | 15 634,96            | 6 560,62                                          | 104,59                                             | 3 26             |
|-----------------------------------------------|----------------------|---------------------------------------------------|----------------------------------------------------|------------------|
| Echéancier                                    | Créance en principal | Majorations, astreintes, et trais de recouvrement | Majorations générées suite à paiement par acomptes | Montant de la re |
| le de la dernière échéance :                  |                      |                                                   | 08/03/2024                                         |                  |
| le de la première échéance :                  |                      |                                                   | 08/12/2023                                         |                  |
| ntant de la mensualité :                      |                      |                                                   | 3 478,78 MAD                                       |                  |
| ntant de l'avance :                           |                      |                                                   | 5 000,00 MAD                                       |                  |
|                                               |                      |                                                   |                                                    |                  |
| ntant à payer :                               |                      |                                                   | 18 915,13                                          |                  |
| ntant de la remise :                          |                      |                                                   | 3 280,45                                           |                  |
| x de la remise sur les astreintes :           |                      |                                                   | 80,00 %                                            |                  |
| reintes :                                     |                      |                                                   | 0.00 MAD                                           |                  |
| ix de la remise sur les penalités et frais de | recouvrement:        |                                                   | 50.00 %                                            |                  |
| nalités et frais de recouvrement              |                      |                                                   | 6 560.62 MAD                                       |                  |
| ance en principal :                           |                      |                                                   | 15 634.96 MAD                                      |                  |
| ance totale :                                 |                      |                                                   | 22 195 58 MAD                                      |                  |
|                                               |                      |                                                   |                                                    |                  |
|                                               |                      | Sim                                               | uler                                               |                  |
| iodicité :                                    |                      |                                                   | Mensuelle                                          |                  |
|                                               |                      |                                                   | +                                                  | 4 11015          |
| mbre des échéances :                          |                      |                                                   |                                                    | t marin          |
| ntant de l'avance :                           | 500                  | )                                                 |                                                    |                  |
|                                               |                      |                                                   |                                                    |                  |
| ance totale -                                 |                      |                                                   | 22 105 59 MAD                                      |                  |
| apitulatif                                    |                      |                                                   |                                                    |                  |
| node debut de la creance 196901               |                      |                                                   | Penode tin de la creance 202311                    |                  |
| te situation de la créance 08/11/2023         |                      |                                                   | Date d'arrêt des pénalités 08/11/2023              |                  |
|                                               |                      |                                                   |                                                    |                  |

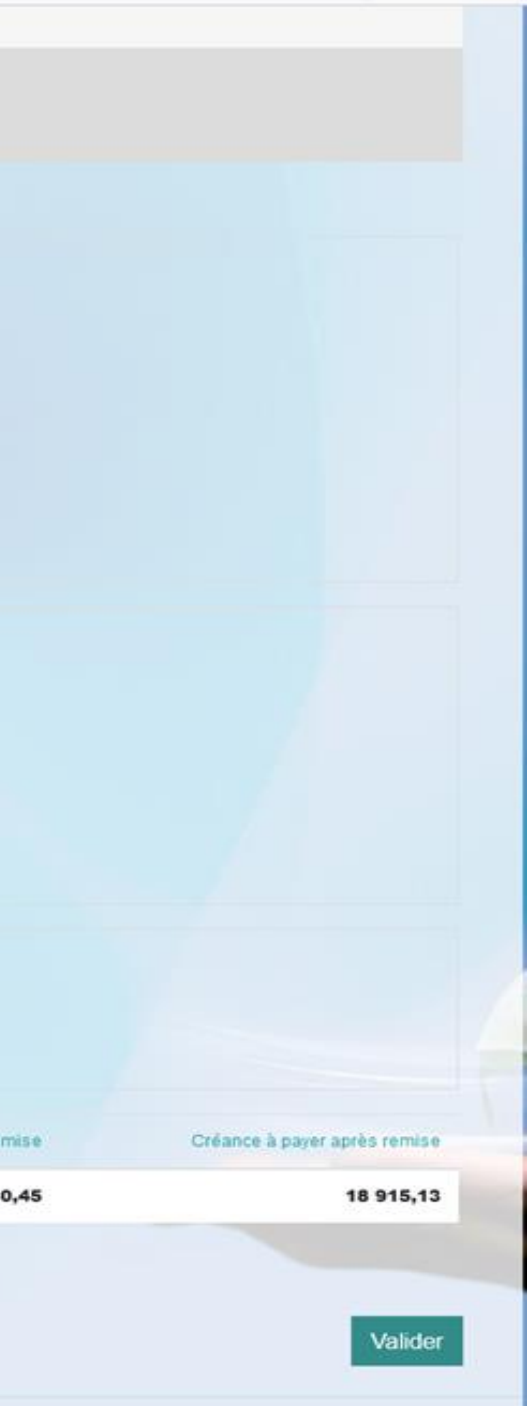

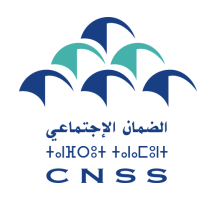

## Acceptation des conditions générales

Pour valider votre demande, veuillez accepter les conditions générales pour le bénéfice de la remise avec paiement par acomptes.

Il est à préciser que le paiement par acompte sera définitivement accepté après présentation des garanties nécessaires à la perception CNSS dans un délais de 30 jours.

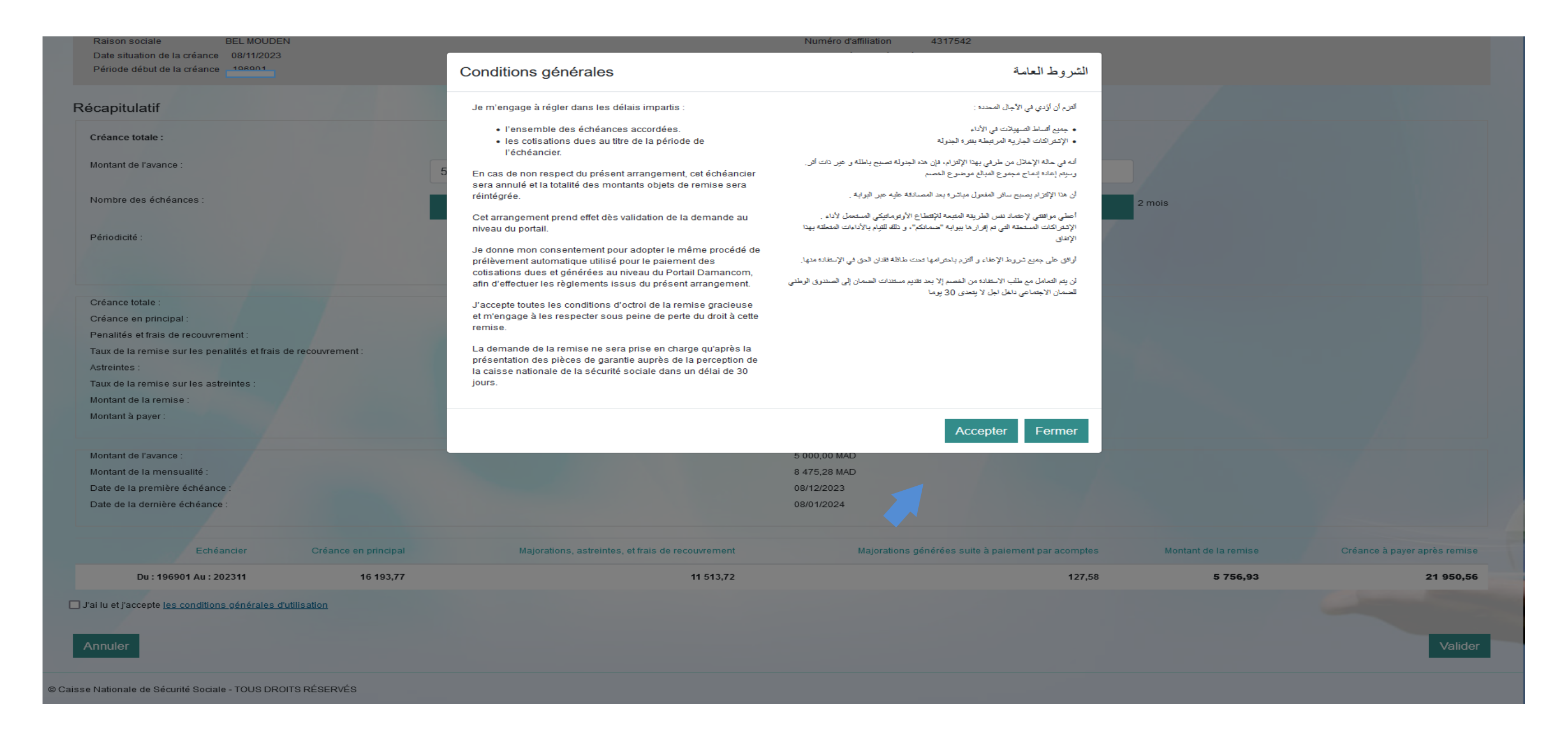

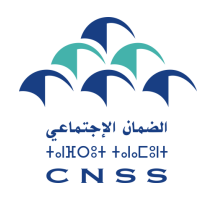

## Validation de la demande de remise

Puis valider votre demande de remise.

| Raison sociale XXXX                                        |                   |                                                   | Numéro d'affiliation XXXX<br>Date d'arrêt des pénalités 09/11/2023 |               |
|------------------------------------------------------------|-------------------|---------------------------------------------------|--------------------------------------------------------------------|---------------|
| Période début de la créance 196901                         |                   |                                                   | Période fin de la créance 202311                                   |               |
| écapitulatif                                               |                   |                                                   |                                                                    |               |
| Créance totale :                                           |                   |                                                   | 27 707,49 MAD                                                      |               |
| Montant de l'avance :                                      | 500               | 0                                                 |                                                                    |               |
| Nombre des échéances :                                     |                   |                                                   |                                                                    | 2 mois        |
| Périodicité :                                              |                   | Simi                                              | Mensuelle                                                          |               |
| Créance totale -                                           |                   |                                                   | 27.707.49 MAD                                                      |               |
| Créance en principal :                                     |                   |                                                   | 16 193,77 MAD                                                      |               |
| Penalités et frais de recouvrement :                       |                   | Malidakan                                         |                                                                    |               |
| Taux de la remise sur les penalités et frais de recouv     | rement:           | Validation                                        |                                                                    |               |
| Astreintes :                                               |                   | Est-ce que vous confirmez vos choix ?             |                                                                    |               |
| Taux de la remise sur les astreintes :                     |                   |                                                   | Annuler Confirmer                                                  |               |
| Montant de la remise :                                     |                   |                                                   |                                                                    |               |
| Montant a payer :                                          |                   |                                                   | 21 950,56                                                          |               |
|                                                            |                   |                                                   |                                                                    |               |
| Montant de l'avance :                                      |                   |                                                   | 5 000,00 MAD                                                       |               |
| Nontant de la mensualité :                                 |                   |                                                   | 8 475,28 MAD                                                       |               |
| Date de la premiere echeance :                             |                   |                                                   | 08/12/2023                                                         |               |
| Jate de la demière échéance :                              |                   |                                                   | 08/01/2024                                                         |               |
| Echéancier Cré                                             | ance en principal | Majorations, astreintes, et frais de recouvrement | Majorations générées suite à palement par acompt                   | es Montant dr |
| Du : 196901 Au : 202311                                    | 16 193,77         | 11 513,72                                         | 127,                                                               | 58            |
| fai lu et j'accepte les conditions générales d'utilisation | r.                |                                                   |                                                                    |               |
|                                                            |                   |                                                   |                                                                    |               |
| Annuler                                                    |                   |                                                   |                                                                    |               |
|                                                            |                   |                                                   |                                                                    |               |

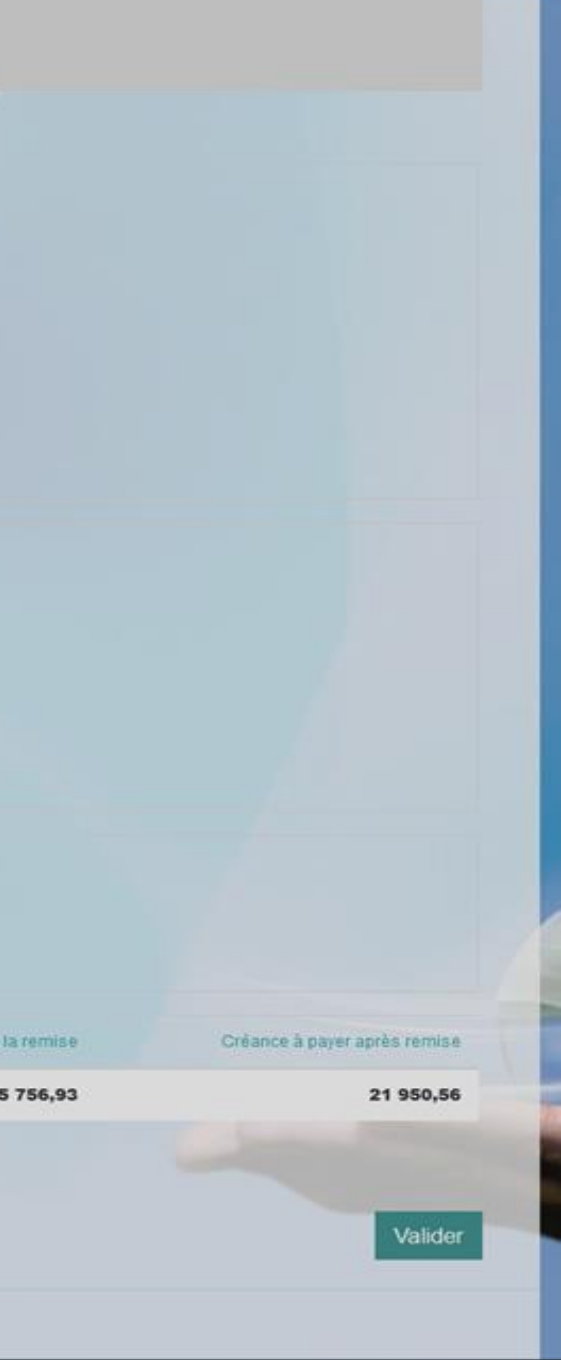

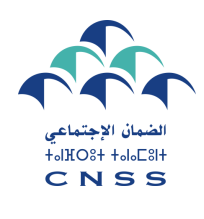

## Prise en charge de la demande de remise

En cas du paiement par acomptes, le portail vous informe que votre demande a été bien enregistrée et sera validée après le dépôt des garanties suffisantes auprès de votre perception.

Après le dépôt des garanties auprès de la perception, votre demande sera validée et le prélèvement bancaire sera opéré le 10 du mois suivant la date de validation de la demande.

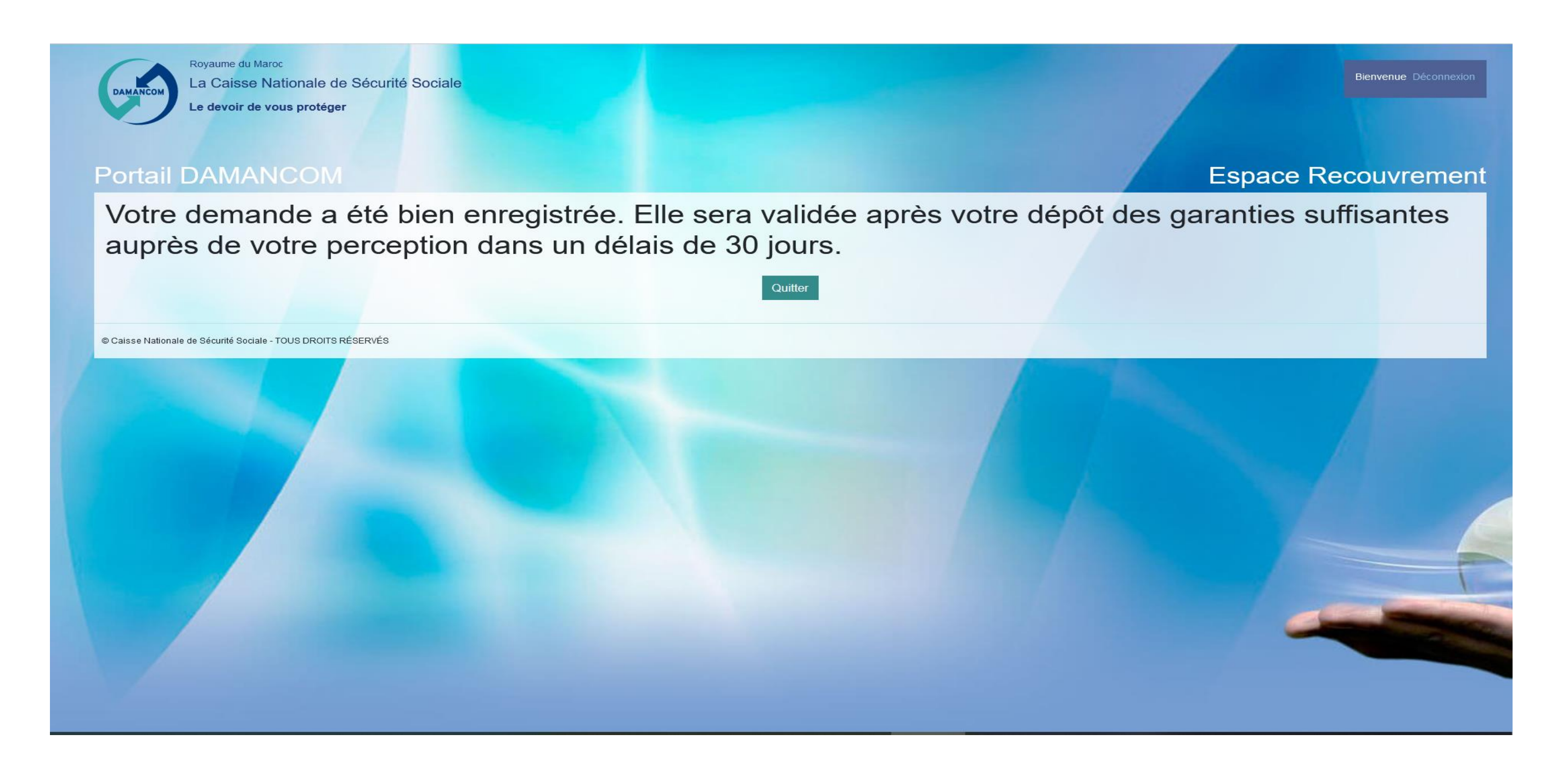